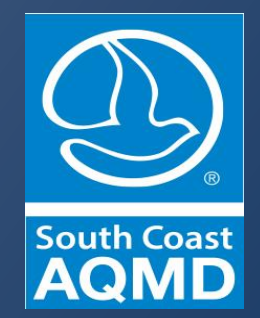

# PERMIT STREAMLINING TASK FORCE SUBCOMMITTEE MEETING June 27, 2019

# Permit Streamlining Task Force Subcommittee

June 27, 2019

# Pending Application Status Dashboard

- Background
- Demo

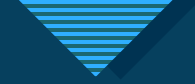

## **Background and Purpose**

Governing Board initiative to increase transparency
Online ability to view status of individual applications
Integrates with updated F.I.N.D. application

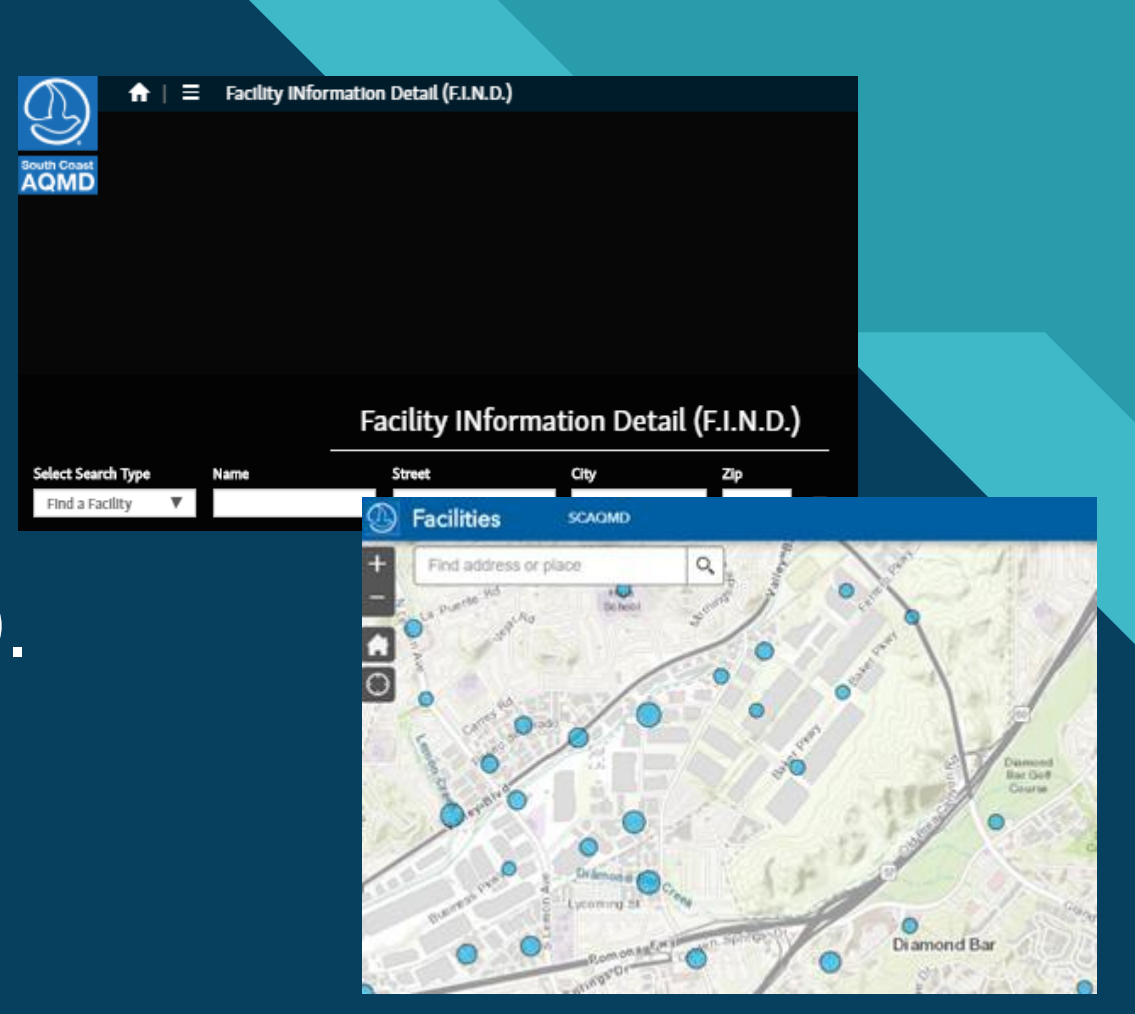

## Goals / Benefits

#### External

- Meets Governing Board's direction for improved transparency
- Online access to status information
  - Progress tracking and schedule forecasting
  - Reaffirms pending facility or agency actions

#### Internal

- Reduce external requests for information by redirecting inquiries to dashboard
- Supplement or replace current reporting
- Supports efficient resource allocation
- Identification of trends and opportunities for additional operational improvements

#### **T**

#### **Dashboard Status Indicators**

#### Two status indicator types

- 1. Time elapsed indicator
- 2. Application status indicators
  - Indicates when actions are required by applicant *(Awaiting Facility Action)*
  - Identifies if there are any pending agency actions (Awaiting South Coast AQMD Action)

#### Status progress bar

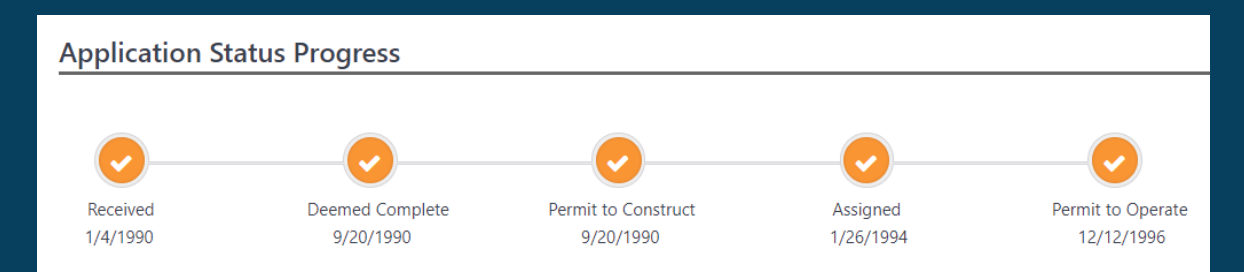

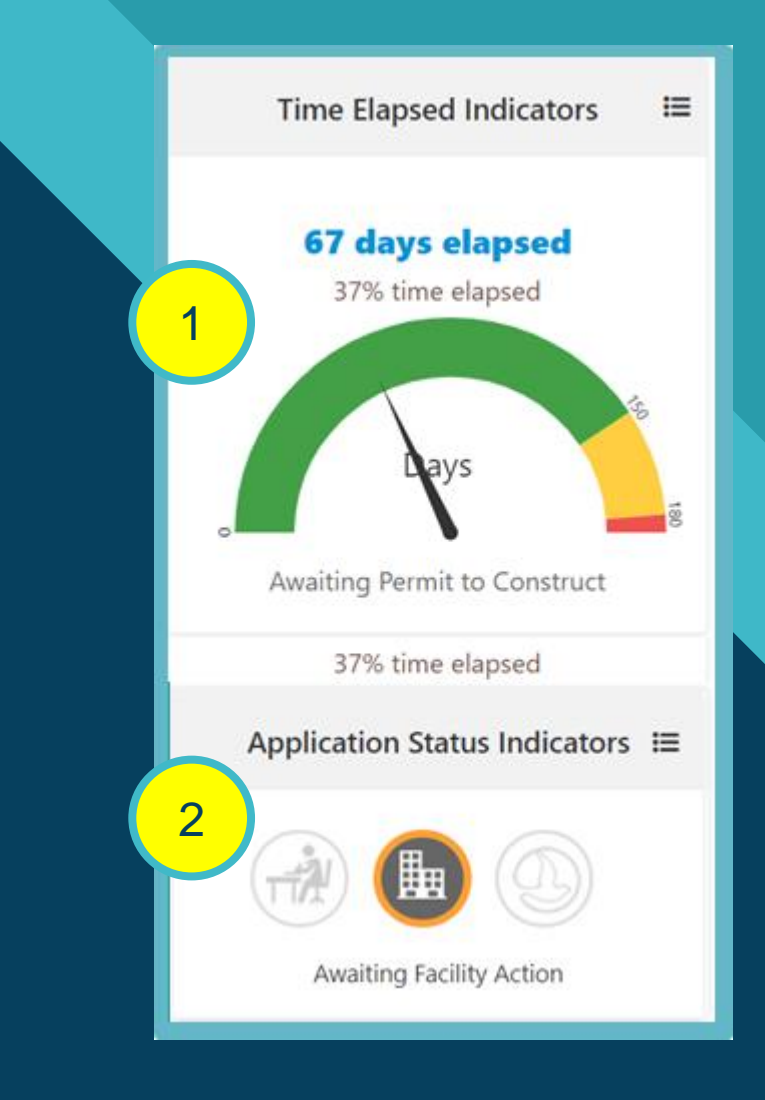

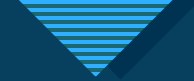

#### Status Indicators Time Elapsed

Pre-Screening Blue color coded until deemed complete

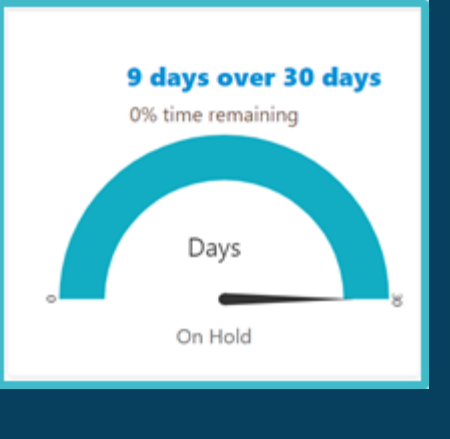

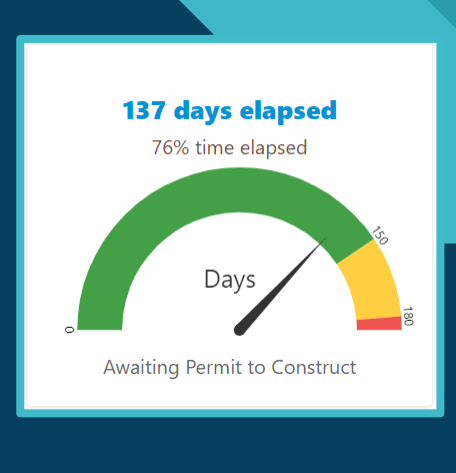

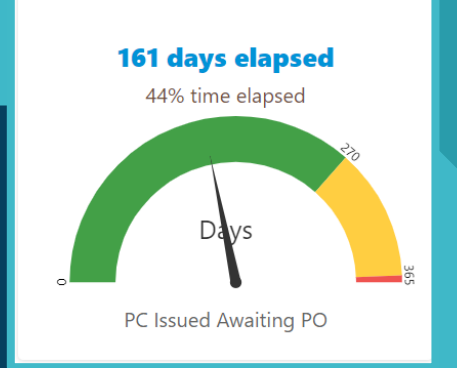

| Elapsed Time Following:         | Green        | Yellow            | Red           |
|---------------------------------|--------------|-------------------|---------------|
| Date Deemed Complete            | < 150 days   | 151 – 180 days    | > 180 days    |
| Date Permit to Construct Issued | < 270 days   | 271 – 365 days    | > 365 days    |
| Title V Milestone Dates         | < 75% target | 76% - 100% target | > 100% target |

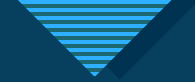

#### Status Indicators Application Status Indicators

Used to communicate pending actions

#### Three indicators

1. In Process

No pending actions

2. Awaiting Facility Action

Pending facility follow-up

3. Awaiting South Coast AQMD Action

Pending policy decision or completion of a review, including review by another agency (e.g., EPA, CEC)

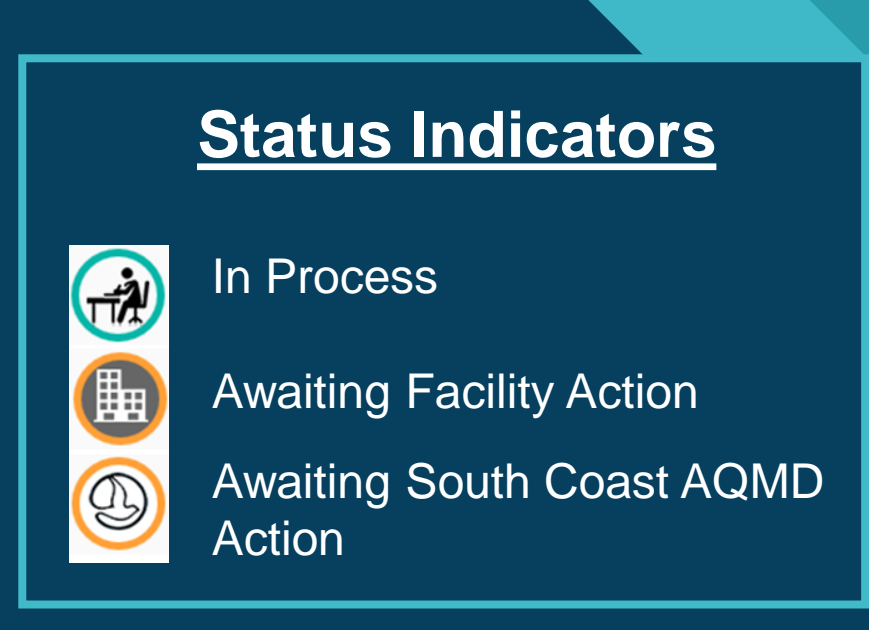

#### Status Indicators Intermediate Status

#### Awaiting Facility Action

- A/I Request Submittal
- Awaiting Construction
- Related Application Submittal
- ERC Balance Resolution
- Facility Draft Permit Review
- Fee Payment Resolution
- Compliance Status Resolution
- Complete Required Public Notice
- RECLAIM RTC Balance Resolution
- Conduct Source Testing
- CEQA Submittal/Addendum

#### Awaiting South Coast AQMD Action

- BACT/LAER Determination
- Electronic Processing Delays
- CEQA Analysis
- CEQA Lead Agency Review
- Field Evaluation
- HRA/Modeling Analysis
- Permit to Construct Extension

- Public Review / Notice
- Supervisor/ Management Review
- Policy Decision
- Related Applications Processing
- Source Test Results Review
- EPA TV / Other Agency Review

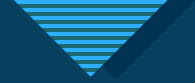

#### Pending Application Status Dashboard Application Details Screen

| Dashboard Repo                        | rts ▼ Application Search Admin ▼           |                        |                                        | <u>ه</u>                      |
|---------------------------------------|--------------------------------------------|------------------------|----------------------------------------|-------------------------------|
| Application D                         | Detail                                     |                        |                                        |                               |
| Application Specific                  | Information                                |                        |                                        | Application Status Indicators |
| Application Number:                   | 602159                                     | Application Type:      | New Construction (Permit to Construct) |                               |
| Facility ID:                          | 184288                                     | Application Status:    | APPLICATION CHANGED FROM CLASS I - III |                               |
| Facility Name:                        | SENTINEL PEAK RESOURCES CALIFORNIA,<br>LLC | Facility Team:         | 0                                      | Awaiting Facility Action      |
| Permit Number:                        |                                            | Facility Team Name:    | OPERATIONS                             | Time Elanced Indicators       |
| Permit Status:                        |                                            | Engineer:              |                                        |                               |
| Equipment Type:                       | B - Basic                                  | Engineer Phone:        | 909-396-                               | 100 days slaves d             |
| BCAT:                                 | 053741 - MICRO-TURBINE NOT NAT             | Deemed Completed Date: | 4/2/2018                               | 100% time elapsed             |
| CCAT:                                 | GAS,METHANOL OR LPG                        | PC Issued Date:        | 5/9/2018                               |                               |
| Estimated Construction<br>Start Date: | 6/1/2018                                   |                        |                                        | Days                          |
| Estimated Construction<br>End Date:   | 6/1/2018                                   |                        |                                        | PC Issued Awaiting PO         |

10

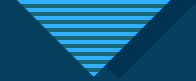

#### Pending Application Status Dashboard Application Details Screen

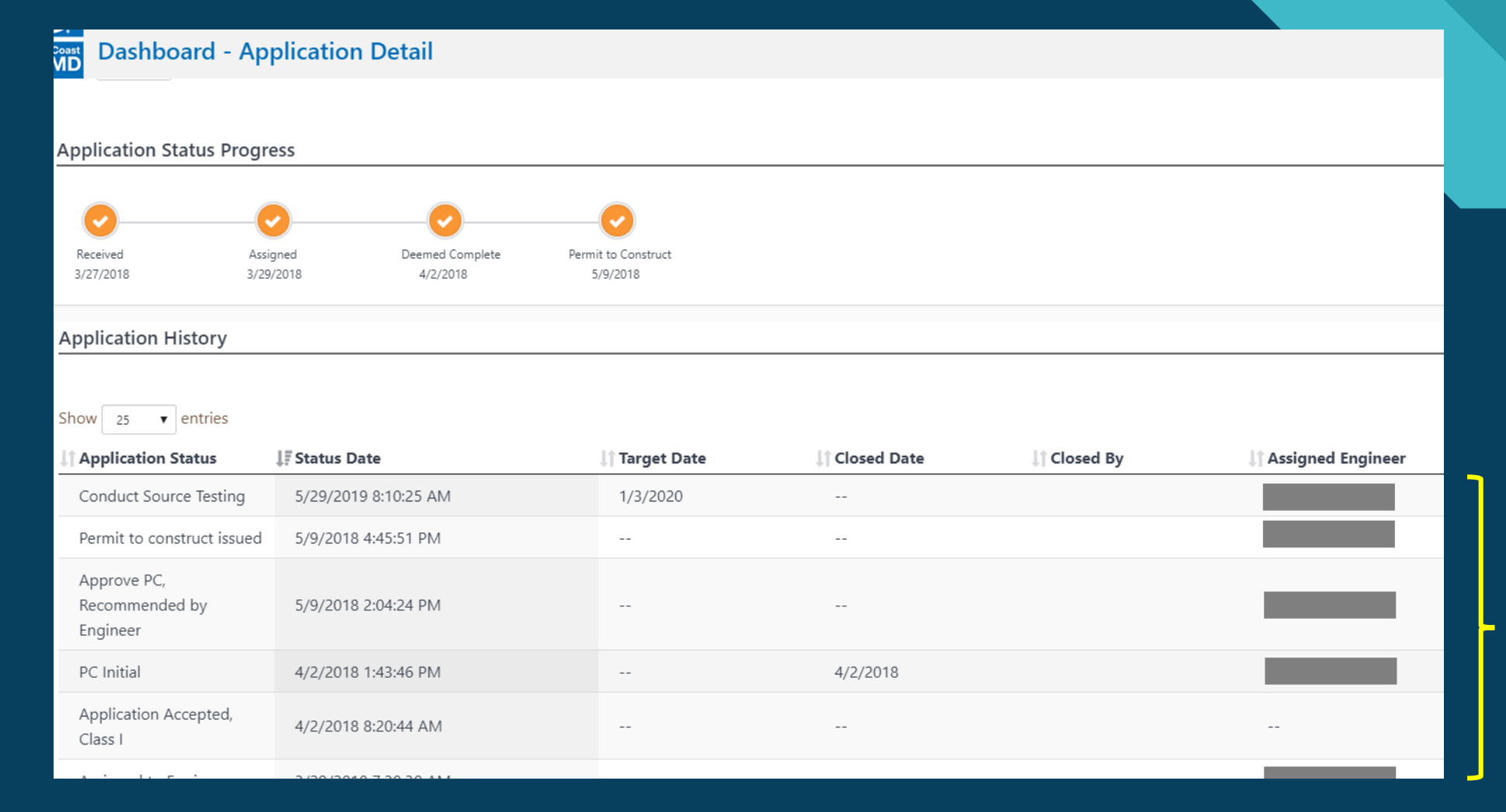

Diary to Include Both System Driven and Engineer Inputted Status

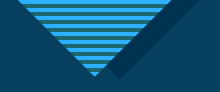

### Demonstration

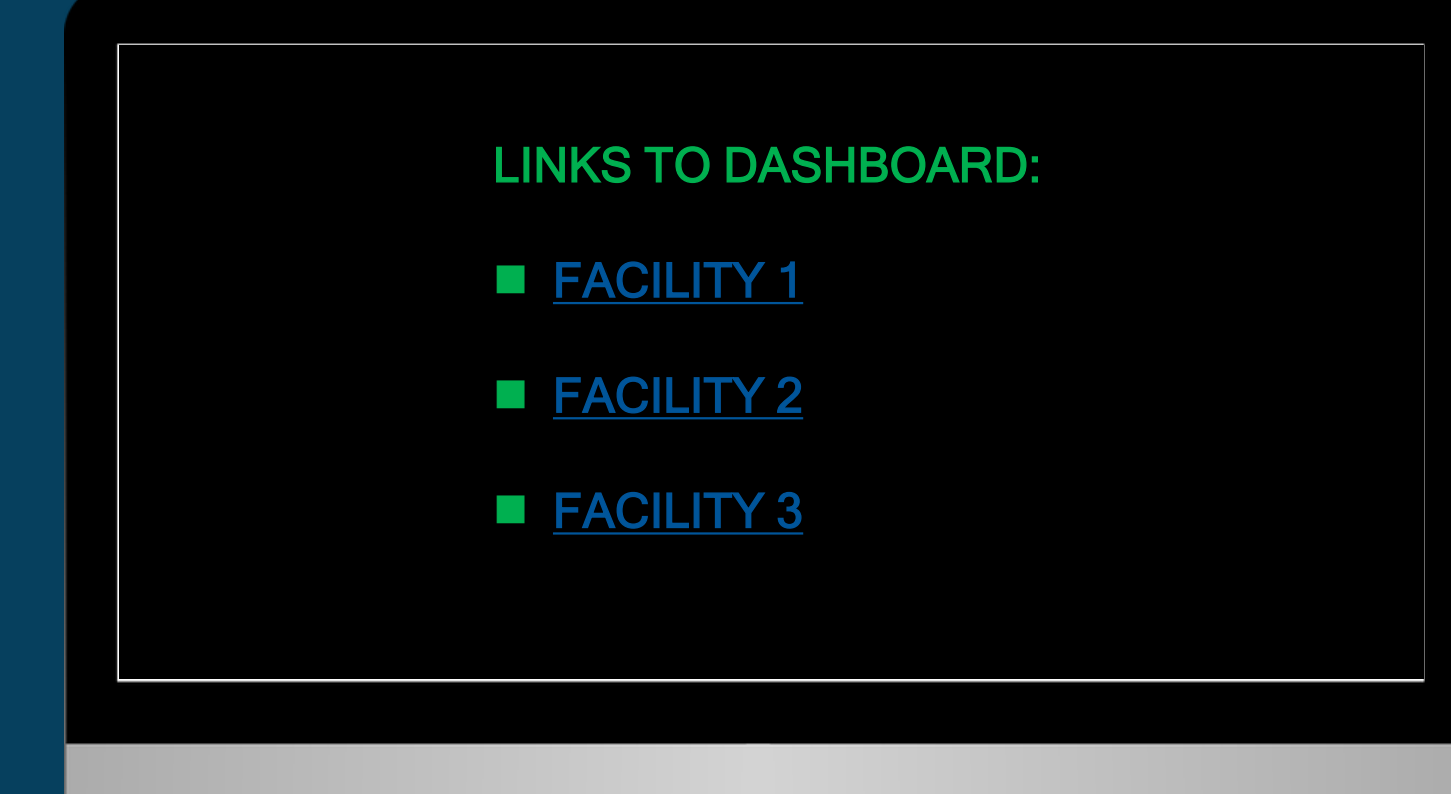

## Expectations

- Update all applications with a time elapsed red indicator by providing an application status indicator for Awaiting either South Coast AQMD or Facility action
- Begin to identify data hygiene opportunities
- Identify trends and opportunities
- Refine categories as system matures
- Periodic updates to committee on findings and improvements
- Seek to further distinguish between backlog and working inventory

# Public Comment